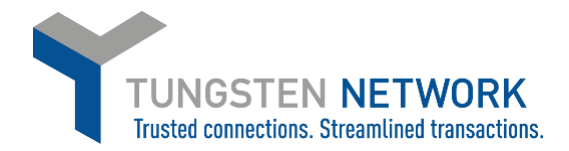

## HOW TO CONNECT TO YOUR CUSTOMERS ON THE TUNGSTEN NETWORK PORTAL

- 1. Please login in at www.tungsten-network.com/login
- 2. Once you have logged in click on **Customers** on the left hand side of the screen

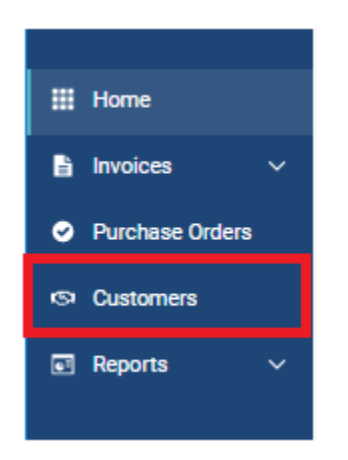

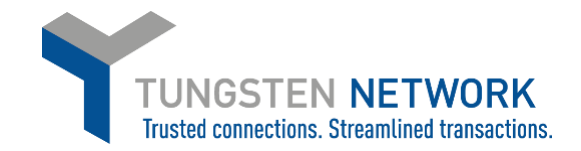

3. Click on **New Connection** on the right side of the page

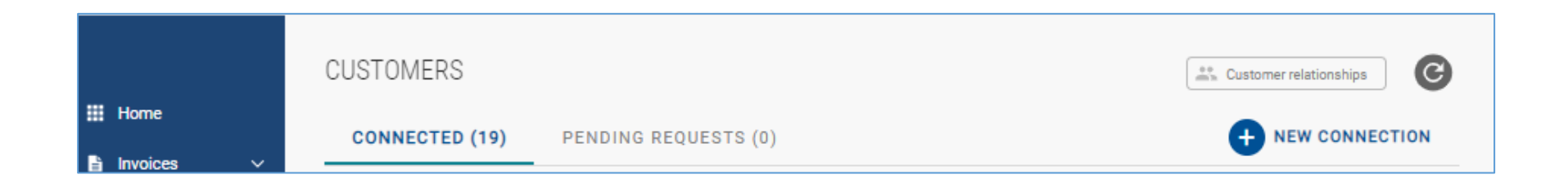

4. Select from the dropdown if you wish to search for your customer by their Tungsten AAA number, their Tax ID number or their Name

| Search and find your customer to send a new connection request |                                                                |        |
|----------------------------------------------------------------|----------------------------------------------------------------|--------|
| Search by<br>TN (AAA) number                                   | Find a customer<br>Enter a 9 digit number that starts with AAA | SEARCH |
| Tax ID number                                                  |                                                                |        |
| Customer name                                                  |                                                                |        |
|                                                                |                                                                |        |

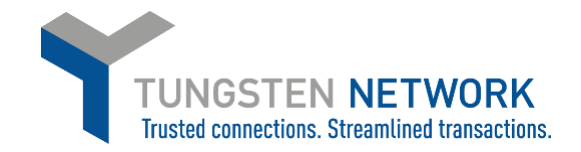

## 5. Enter the details and click search

| Search and f    | Search and find your customer to send a new connection request |        |  |  |  |
|-----------------|----------------------------------------------------------------|--------|--|--|--|
| Search by       | Find a customer                                                |        |  |  |  |
| TN (AAA) number | AAA466908282                                                   | SEARCH |  |  |  |
|                 |                                                                |        |  |  |  |

6. If you know your vendor code enter it (this is not mandatory) Click confirm

|                                                   |                                   | Ŷ                      |                 |                |             |   |
|---------------------------------------------------|-----------------------------------|------------------------|-----------------|----------------|-------------|---|
|                                                   | YOU<br>Please add a vendor code b | 've selected <b>GE</b> | Healthcare BV.  | the process.   |             |   |
| Customer                                          |                                   |                        | TN (AAA) number | Tax ID number  | Vendor code | 0 |
| GE Healthcare BV<br>De Rondom 8, Eindhoven , 5612 |                                   |                        | AAA466908282    | NL009100477B01 | Optional    | - |
|                                                   | s                                 | EARCH AGAIN            | CONFIRM         |                |             |   |

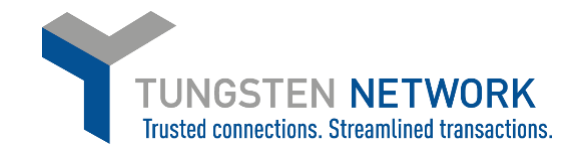

7. Please include supporting documents for your request, for example a PO or invoice. Once you have added your supporting document click send.

|                                                                                                    | Your customer requires supporting documents |  |
|----------------------------------------------------------------------------------------------------|---------------------------------------------|--|
| To accept your request, your customer needs supporting evidence of your relationship. This could be an invoice, PO, contract, remittance etc. |                                             |  |
| Customer                                                                                                    | Additional Information ()                   |  |
|                                                                                                    |                                             |  |
| GE Healthcare BV                                                                                                    |                                             |  |
| GE Healthcare BV                                                                                                    | Drag & Drop files here or Browse files      |  |

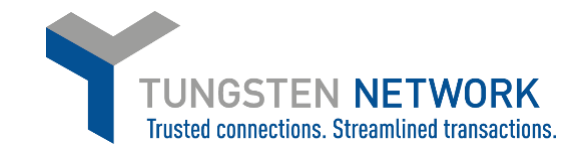

8. Your customer will now review your request

| <ul> <li>Success. Your connection request has been successfully sent to your customer</li> </ul> |                                  |              |
|--------------------------------------------------------------------------------------------------|----------------------------------|--------------|
|                                                                                                  |                                  |              |
| CUSTOMERS                                                                                        |                                  |              |
| CONNECTED (19)                                                                                   | PENDING REQUESTS (1)             |              |
| Search by name or AAA number                                                                     | Q                                |              |
| GE Healthcare BV                                                                                 |                                  | <u>*</u> :   |
| Country<br>NETHERLANDS                                                                           | Tax ID number<br>NL009100477B01  |              |
| TN (AAA) number<br>AAA466908282                                                                  | Last updated<br>January 26, 2021 |              |
|                                                                                                  |                                  | @1 ADD FILES |
|                                                                                                  |                                  |              |